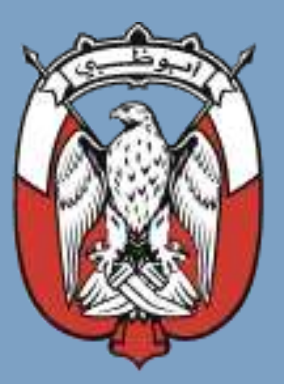

## حكــوفـــة أبـــوظـــبي GOVERNMENT OF ABU DHABI

تسجيل موردي دائرة التنمية الاقتصادية في أبوظبي المشتريات

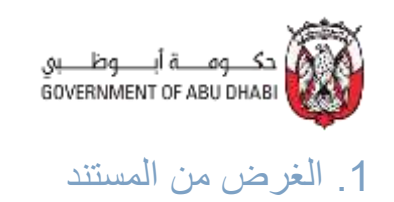

الغرض من هذا المستند هو توضيح كيفية تقديم طلب تسجيل مورد جديد تابع لدائرة التنمية الاقتصادية لأبوظبي في دائرة التمكين الحكومي.

## 2. إرشادات

للتسجيل كمورد مرخص لدائرة التنمية الاقتصادية في أبوظبي ، قم بالخطوات التالية:

1. انتقل إلى صفحة تسجيل الموردين. اضغط على الموردين المرخصين من دائرة التنمية الاقتصادية في أبوظبي (AD-DED).

|       | Supplier Regi                                                                                                    | Easy Step<br>Istration Process                                                                                                    |  |
|-------|----------------------------------------------------------------------------------------------------|----------------------------------------------------------------------------------------------------|--|
|       | <u> </u>                                                                                                    | え >                                                                                                    |  |
|       | Supplier                                                                                                    | r Registration                                                                                                    |  |
| Two v | ways to raise the 'Supplier Reques                                                                                                    | ť                                                                                                    |  |
| 0     | Abu Dhabi DED (AD-DED) licensed suppliers<br>Suppliers with valid Abu Drabi DED License are eligible to start their<br>registration process by raising a Self-Registration Request. | من مرتب المعنية المعنية المحمد على مورد مرتبض من قبل هيئة<br>المنبط على مورد مرتبض من قبل هيئة<br>AD-) التتمية الاقتصادية لأبوظبي (-AD).<br>DED معنية الاقتصادية المتابع |  |

في صفحة تسجيل الموردين التجاريين لدائرة التنمية الاقتصادية، أدخل رقم ترخيص دائرة التنمية الاقتصادية واضغط على التحقق من الصحة.
 الصحة.
 ملاحظة: يرجى تقديم رقم الرخصة التجارية لدائرة التنمية الاقتصادية بالصيغة التالية: XX-1234567 (على سبيل المثال، CN-1234521).

| 1                          |                                                  |                                                                                |                                   |                                  |
|----------------------------|--------------------------------------------------|--------------------------------------------------------------------------------|-----------------------------------|----------------------------------|
|                            | Required                                         | أدخل رقم ترخيص دانرة<br>التئمية الاقتصادية.                                    |                                   |                                  |
|                            |                                                  |                                                                                |                                   |                                  |
| ense Number and click      | on validate.                                     |                                                                                |                                   |                                  |
| i is successful, you can t | Start                                            |                                                                                |                                   |                                  |
|                            | nse Number and click<br>is successful, you can ( | nequired<br>inse Number and click on validate.<br>is successful, you can Start | nse Number and click on validate. | nse Number and dick on validate. |

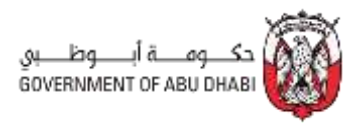

اضغط على زر بدء التسجيل.

| -                                        |                                  | The AD-DED license number is valid. Please proceed with registration.                                                                        | - |
|------------------------------------------|----------------------------------|----------------------------------------------------------------------------------------------------|---|
| DED Commercia                            | I Supplier Registration          |                                                                                                    |   |
| *DED License No                          | CN-1117966                       | معلومات المورد<br>رقم ترخيص مورد دائرة التنمية الاقتصادية لأبوظبي صالح. يرجى متابعة عملية التسجيل.                                           |   |
| Instruction:<br>alment your DED Licer    | se Number and click on validate. | ار شادات:                                                                                                    |   |
| b.Once the validation i<br>Registration. | s successful, you can Start      | أُ أَ أَدْخَل رَقْم تَرْخَيْص دائرة التنمية الاقتصادية الذاص بك واضغط على التحقق من صحة. ب. يمكنك بده التسجيل بعد التحقق من صحة رقم الترخيص. |   |
|                                          | Validate Start Registration      | اضغط على زر بدء التسجيل.                                                                                                    |   |
|                                          |                                  |                                                                                                    |   |
|                                          |                                  |                                                                                                    |   |

4. ستجد بعض المعلومات معبأة مسبقًا. قم بإرفاق المستند ذي الصلة ضمن قسم تصنيف الأعمال. ملاحظة: يجب على الموردين التابعين لدائرة التنمية الاقتصادية إرفاق الرخصة التجارية أو الصناعية المعنية.

| de disade adam        | 88 ·                  |                |             |              |                        |                                                 |
|-----------------------|-----------------------|----------------|-------------|--------------|------------------------|-------------------------------------------------|
| DED Commercial        | Supplier Registration |                |             |              |                        |                                                 |
| Name of Supplier      | CN-1117966 TEST       | Creation Date  | 25-Oct-2024 |              | Supplier Type          | Vendor                                          |
| Ligal Form            | Establishment         | License Status | Issued      |              | MSME<br>Classification | Microenterprise                                 |
| Establishment<br>Date | 08-Dec-1997           |                |             |              |                        |                                                 |
| $\sim$ Business Class | ification             |                |             |              | ط                      | اضىغط على أيقونة ا <b>لرب</b><br>لار فاق الملف. |
| Classification        | Certifying Agency 🗘   | Certificate    | Number ©    | Start Date 0 | End Date               | © achiment                                      |
| Business License      | AD-DED                | CN-111796      | 6           | 19-Jul-2022  | 27-Jul-2               | 225 🗐 📵 🖕                                       |
| ✓ Product and S       | iervice               |                |             |              |                        |                                                 |

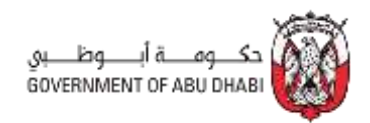

5. اضغط على أيقونة إضافة (+) ضمن قسم تفاصيل التواصل وأدخل التفاصيل المطلوبة.

| <ul> <li>Contact Details</li> </ul>                |                                             |                       |               |                  |                                           | رسالة التعليمات:                         |
|----------------------------------------------------|---------------------------------------------|-----------------------|---------------|------------------|-------------------------------------------|------------------------------------------|
| إضافة (+).                                         | اضىغط على أيقونة إ                          |                       |               | ة التسجيل.       | بيل جهتين تواصل كجزء من عملي<br>التفويض** | يجب عليك إدخال تفاص<br>**يرجي إرفاق خطاب |
| You must enter 2 Contac<br>"Please attach the with | t details as a part o<br>orization letter** | f Registration Proces |               |                  |                                           |                                          |
| First Name* 0                                      | Last Name*                                  | C Ema                 | l ID* .≎      | Mobile Number* 0 | Job Title* C                              | Attachment*                              |
| No data to display.                                |                                             |                       |               |                  |                                           |                                          |
| ✓ Taxation Details                                 |                                             |                       |               |                  |                                           |                                          |
| VAT Appricable?"<br>O Yes O No                     |                                             |                       |               |                  |                                           |                                          |
| VAT Number 0                                       |                                             | Tax                   | Payer Country | 0                | Attachment 0                              |                                          |
|                                                    |                                             |                       |               |                  |                                           |                                          |

- حدد الخيار المطلوب لتطبيق ضريبة القيمة المضافة وفقا للمتطلبات ضمن قسم تفاصيل الضرائب.
  - أ. إذا كانت الإجابة بنعم، فأدخل التفاصيل المطلوبة.

| Taxation Details             | -                           |                |                      |                 |
|------------------------------|-----------------------------|----------------|----------------------|-----------------|
| VAT Applicable?"             |                             |                |                      |                 |
| 🖲 Yes O No 🤜 🚬               | حدد الخيار المطلو           |                |                      |                 |
| VAT Number* 0                | Tax Payer C                 | Country* 0     | Attachment* ©        |                 |
| No data to display.          |                             |                |                      |                 |
| Ƴ Bank Details               |                             |                |                      |                 |
| 0                            |                             |                |                      |                 |
| Country © Bank Name<br>Code* | e* ≎ Branch* ≎ Account Numb | ber* ≎ IBAN* ≎ | Intermediate Account | Swift C Attachm |
| No data to display.          |                             |                |                      | De la           |

ب. إذا كانت الإجابة لا، فحدد خانة اختيار قبول.

|                                                                                                    |                                      |                                                                | وظــــبي<br>GOVERNMEN                                       | حکــومـــة أب<br>T OF ABU DHABI |
|----------------------------------------------------------------------------------------------------|--------------------------------------|----------------------------------------------------------------|-------------------------------------------------------------|---------------------------------|
| nuk selamuk nakitus 🚳                                                                                                    |                                      |                                                                |                                                             | أقر بالتالي:                    |
| ~ Taxation Details                                                                                                    | يلها.                                | القيمة المضافة على الشركة المراد تسج<br>لضريبة القيمة المضافة. | لا تنطبق معايير تسجيل ضريبة<br>الشركة حالياً في طور التسجيل |                                 |
| SAT Applicable*                                                                                                    | بة التسجيل وإصدار شهادة تسجيل        | ضريبة القيمة المضافة بعد اكتمال عملي                           | لف تعريف المورد برقم تسجيل                                  | سأقوم بتحديث م                  |
| O Yes 🐵 No                                                                                                    |                                      |                                                                | صافه.                                                       | صريبه القيمه الم                |
| <ul> <li>The VAT registration criteria do not apply t</li> </ul>                                                                                                    | in the business to be registered.    |                                                                |                                                             |                                 |
| + The business is currently in the process of 1                                                                                                    | VAT registration.                    |                                                                |                                                             |                                 |
| I will update the supplier profile with the VA                                                                                                    | T registration number once the regis | stration process is completed and th                           | e VAT registration certificate                              | e is issued.                    |
| د خانة اختيار <b>قبول</b> . محمد المحمد المحم<br>محمد المحمد المحمد المحمد المحمد المحمد المحمد المحمد المحمد المحمد المحمد المحمد المحمد المحمد المحمد المحمد المحمد المحمد المحمد المحمد المحمد المحمد المحمد المحمد المحمد المحمد المحمد المحمد المحمد المحمد المحمد المحمد المحمد المحمد المحمد المحمد المحم<br>محمد المحمد المحمد | حد                                   |                                                                |                                                             |                                 |
| ✓ Bank Details                                                                                                    |                                      |                                                                |                                                             |                                 |
|                                                                                                    |                                      |                                                                |                                                             |                                 |
|                                                                                                    |                                      |                                                                |                                                             |                                 |
| Country © Bank Name* © Bri<br>Code*                                                                                                    | anch* C Account Number* C            | IBAN* C                                                        | Intermediate Account                                        | Swift 왕 Attachny                |

7. اضغط على أيقونة إضافة (+) ضمن قسم تفاصيل البنك وأدخل التفاصيل المطلوبة.

| ✓ Bank Details                | المنغول الجرامية                      |                     |                                |         |                        |         |         |
|-------------------------------|---------------------------------------|---------------------|--------------------------------|---------|------------------------|---------|---------|
| Countr<br>Code*               | (+)<br>סאראל שנו ייירט<br>אראלי אראלי | Branch* ©           | Account Number* 0              | IBAN" C | Intermediate Account © | Swift O | Attachm |
|                               |                                       |                     |                                |         |                        |         | ۲       |
| ✓ Qualifications <sup>∗</sup> |                                       |                     |                                |         |                        |         |         |
| Do you have any conflicts     | of interest that may not a m          | datori te yeur burn | en: dialing with any Entity? * |         |                        |         |         |
| h KCV Anglicable 14           |                                       |                     |                                |         |                        |         |         |

حدد الخيارات المطلوبة ضمن قسم المؤهلات.

| Country ^<br>Code* | Bank Name* 🗢 | Branch* 🗘 | Account Number* 🔍 | IBAN* © | Intermediate Account | Swift 🛛 | Attachment* |
|--------------------|--------------|-----------|-------------------|---------|----------------------|---------|-------------|
|                    | -            | -         | -                 | -       | -                    |         | 8           |
|                    |              |           |                   |         |                      |         | 8           |
| V Qualifications'  |              |           |                   |         |                      |         |             |

9. اضغط على عرض الإعلان، لقراءة إقرار المورد، ثم حدد خانة اختيار إقرار المورد.

| Code*                                              | ^      | Bank Name* 🗢    | Branch* 🗢 | Account Number* C                | IBA№ C | Intermediate Account | Swift 🖓 | Attachment* C |
|----------------------------------------------------|--------|-----------------|-----------|----------------------------------|--------|----------------------|---------|---------------|
|                                                    |        |                 |           |                                  |        | -                    |         |               |
|                                                    |        |                 |           |                                  |        |                      |         | 8             |
| Qualifica<br>no hon any<br>Yes C<br>Yes C<br>Yes C | tions* | رق عرض الإعلان. | انقر فو   | ant shoring with any listing ( - |        |                      |         |               |

10. اضغط على زر إرسال لإنهاء عملية طلب تسجيل مورد تباع لدائرة التنمية الاقتصادية في أبوظبي.

| +                                                               |                                                   |                               |                             |                               |         |                      |         |             |
|-----------------------------------------------------------------|---------------------------------------------------|-------------------------------|-----------------------------|-------------------------------|---------|----------------------|---------|-------------|
| Country<br>Code*                                                | ×                                                 | Bank Name* 🗢                  | Branch* 🗘                   | Account Number* 🗢             | iban+ ≑ | Intermediate Account | Swift 🗢 | Attachment* |
|                                                                 |                                                   |                               |                             |                               |         |                      |         | 0           |
|                                                                 |                                                   |                               |                             |                               |         |                      |         | R           |
|                                                                 |                                                   |                               |                             |                               |         |                      |         | L.L.F.      |
| ✓ Qualifica<br>In you have any<br>○ Yes ○<br>○ Yes ○<br>○ Yes ○ | ntions*<br>(antilization)<br>) No<br>: ??<br>) No | of asternat that may rise a c | urbatilari iki yelar baasha | na daalleg with avy linktyl * |         |                      |         |             |